1/3

fortigate, actualizar, upgrade

# Actualizaciones programadas

el comando para actualizar es

```
config system autoupdate schedule
```

#### Parámetros

```
config system autoupdate schedule
     set status {enable | disable} Habilita/Deshabilita las
 *
actualizaciones programadas
     set frequency {every | daily | weekly} frecuencia de las
 *
actualizaciones
        every -> Cada cuanto tiempo
        daily -> Cada día
        weekly -> Cada Semana
 * set time {string} Hora de la actualización
 * set day {option}
                     Día de la actualización
       Monday Actualizar cada Lunes
       Tuesday
                  Actualizar cada Martes
       Wednesday Actualizar cada Miércoles
                  Actualizar cada Jueves
       Thursday
                Actualizar cada Viernes
       Friday
       Saturday Actualizar cada Sábado
       Sunday Actualizar cada Domingo
end
```

#### Actualizar a través de un proxy

No se puede hacer desde la interfaz web, hay que hacerlo mediante el CLI

```
config sys autoupdate tunneling
set address x.x.x.x
set password ******
set port 8080
set status enable
set username *******
set password *******
end
```

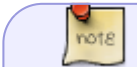

si queremos cambiar la ip desde la que lanza la petición de actualización

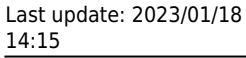

config system fortiguard
set source-ip xx.xx.xx

Después configuras cada cuanto tiempo quieres el update desde el CLI o desde la interfaz web  $\rightarrow$  System  $\rightarrow$  fortiguard  $\rightarrow$  Antivirus & IPS Updates

## Si no se registra

1. Ejecutamos desde consola lo siguiente para ver si nos indica algún tipo de error de conexión

```
diag debug app update -1
diag debug en
exec update-now
```

2. Revisar si hay un perfil web que se aplica a las políticas. En especial las políticas de la red interna hacia la WAN

- 3. Para comprobar como aparecen los servicios
  - Sistema→ Configuración → FortiGuard
  - Como comprobación Sistema→ Configuración → FortiGuard → Filtrando y pulsamos en el botón de Revisar nuevamente

4. Comprobamos la información de registro . Para ello vamos a System  $\rightarrow$  Status  $\rightarrow$  License Information, refrescar

5. Si los servicios no aparecen como registrados, vamos a System  $\rightarrow$  Config  $\rightarrow$  FortiGuard  $\rightarrow$  Web Filtering and Email Filtering Options. Probamos a selecionar un puerto distinto y presionamos el botón de comprobación

6. Comprobamos de nuevo la información de registro . Para ello vamos a System  $\rightarrow$  Status  $\rightarrow$  License Information, refrescar.

7. Si sigue sin registrarse comprobamos si el dns está corrcto y nos responde. Para ello abrimos la consola y ejecutamos

exec ping service.fortiguard.net

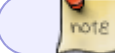

Si no resuelve revisar el DNS del equipo

### Referencias

https://kb.fortinet.com/kb/documentLink.do?externalID=FD36109

From: https://intrusos.info/ - **LCWIKI** 

Permanent link: https://intrusos.info/doku.php?id=hardware:fortigate:actualizar&rev=1581342100

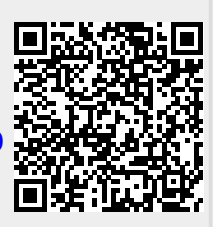

Last update: 2023/01/18 14:15